# 6 Datenbanken

# 6.1 Wiederholung von Begriffen aus der Vorlesung

**Datenbankdefinition** (Datenbasis, Datenbank-Managementsystem), **Klassische Datenbankmodelle** (hierarchisches, relationales, Netzwerk-), **Entwurfsetappen** (konzeptionelle, logische, physische), **Entity-Relationship-Modell** (Entitäten, Attribute, Beziehungen).

# 6.2 Das relationale Datenbankmodell

Eine **relationale Datenbank** besteht aus mehreren **Tabellen** (Relationen), die zueinander in Beziehung gesetzt werden (können). Um **Redundanzen** weitgehend zu vermeiden, werden die Tabellen **normalisiert**. Dazu benötigt man das **Schlüsselkonzept**.

### Aufgabe 6.1:

| R_NR | DATUM    | BETRAG      | BEZ  | K_NR | R_POS | A_NR | A_NAME   | A_PREIS     | MENGE |
|------|----------|-------------|------|------|-------|------|----------|-------------|-------|
| 1    | 01.07.00 | 5.500,00 DM | Ja   | 1    | 1     | 1    | Computer | 2.500,00 DM | 1     |
| 1    | 01.07.00 | 5.500,00 DM | Ja   | 1    | 2     | 3    | Drucker  | 500,00 DM   | 2     |
| 1    | 01.07.00 | 5.500,00 DM | Ja   | 1    | 3     | 2    | Computer | 2.000,00 DM | 1     |
| 2    | 10.10.00 | 660,00 DM   | Nein | 1    | 1     | 3    | Drucker  | 500,00 DM   | 1     |
| 2    | 10.10.00 | 660,00 DM   | Nein | 1    | 2     | 4    | Toner    | 80,00 DM    | 2     |
| 3    | 13.10.00 | 2.500,00 DM | Nein | 3    | 1     | 1    | Computer | 2.500,00 DM | 1     |

Normalisierung folgender Tabelle *Rechnung* 

Die Tabelle befindet sich in erster Normalform (1NF), weil jedes Feld einen (atomaren) Eintrag besitzt.

### Übergang von der ersten zur zweiten Normalform (2NF):

- 1. {**R\_NR, A\_NR**} ist ein **Schlüssel**, weil dadurch jeder Datensatz eindeutig bestimmt ist und weil kein einzelnes Feld diese Eigenschaft hat.
- 2. a) A\_NAME und A\_PREIS hängen funktional allein vom **Teilschlüsselattribut** A\_NR ab → neue Tabelle *Artikel* aus A\_NR, A\_NAME und A\_PREIS bilden, in der nun A\_NR der Schlüssel ist.

b) DATUM, BETRAG, BEZ, K\_NR hängen funktional allein vom R\_NR ab  $\rightarrow$  neue Tabelle *Teilrechnung* aus R\_NR, DATUM, BETRAG, BEZ und K\_NR bilden, in der R\_NR der Schlüssel ist.

3. Aus der Tabelle *Rechnung* die Felder A\_NAME, A\_PREIS, DATUM, BETRAG, BEZ, K\_NR streichen und diese Tabelle in *Enthält* umbenennen.

### Als Ergebnis der Normalisierung erhalten wir somit die folgenden 3 Tabellen in 2NF:

| Artikel |          |             |  |  |  |
|---------|----------|-------------|--|--|--|
| A_NR    | A_NAME   | A_PREIS     |  |  |  |
| 1       | Computer | 2.500,00 DM |  |  |  |
| 2       | Computer | 2.000,00 DM |  |  |  |
| 3       | Drucker  | 500,00 DM   |  |  |  |
| 4       | Toner    | 80,00 DM    |  |  |  |

#### Teilrechnung

| R_NR | DATUM    | BETRAG      | BEZ  | K_NR |
|------|----------|-------------|------|------|
| 1    | 01.07.00 | 5.500,00 DM | Ja   | 1    |
| 2    | 10.10.00 | 660,00 DM   | Nein | 1    |
| 3    | 13.10.00 | 2.500,00 DM | Nein | 3    |

Enthält

| R_NR | A_NR | R_POS | MENGE |
|------|------|-------|-------|
| 1    | 1    | 1     | 1     |
| 1    | 3    | 2     | 2     |
| 1    | 2    | 3     | 1     |
| 2    | 3    | 1     | 1     |
| 2    | 4    | 2     | 2     |
| 3    | 1    | 1     | 1     |

Um dieselben Informationen zu erhalten, wie sie die Ausgangstabelle *Rechnung* bietet, müssen die Tabellen in **Beziehung** zueinander gesetzt werden.

# 6.3 Starten von Microsoft Access und Anlegen einer Datenbank

### Aufgabe 6.2:

- (WINDOWS starten), nacheinander *Start*, *Alle Programme*, *Office*, *MS Office*, *Microsoft Access* auswählen → Anwendungsfenster *Microsoft Access* wird geöffnet
- Im Aufgabenbereich *Neue Datei* (auf der rechten Seite) *Neu*, *Leere Datenbank* wählen → Fenster *Neue Datenbankdatei* wird geöffnet mit:
  - Speichern in: hier gewünschten Zielordner auswählen
  - *Dateiname*: **VERSAND** eintragen
  - Schalter *Erstellen* betätigen

→ liefert *Datenbank*-Fenster mit den Schaltflächen *Öffnen, Entwurf, Neu* und den Menüpunkten *Tabelle, Abfrage, Formular, Bericht, Makro* und *Module*.

### Anmerkung:

Alle Objekte (wie Tabellen, Abfragen, Formulare, ...) einer Access-Datenbank werden in einer einzigen Datei mit der Erweiterung .*mdb* (Microsoft DataBase) abgespeichert,

Tabellen können erstellt, bearbeitet (Daten eingeben, ändern, löschen, sortieren, suchen, ...) oder ausgewertet (Abfragen, Formulare, Berichte) werden.

## 6.4 Tabelle einer Datenbank erstellen

Eine Tabelle ist ein Schema aus Zeilen und Spalten, in dem die Daten einer Datenbank abgelegt werden. In den Spalten sind die **Datenfelder** definiert, in den Zeilen die **Datensätze**. Ein Datenfeld ist durch seinen Namen und den **Datentyp** charakterisiert. Mögliche Datentypen sind: *Text, Memo, Zahl, Datum/Uhrzeit, Währung, AutoWert, Ja/Nein* usw.

### Zur Tabellendefinition wie folgt vorgehen:

- im Datenbank-Fenster den Menüpunkt *Tabelle* wählen, den Schalter *Neu* betätigen und *Entwurfsansicht* auswählen
- Tabellendefinition ausfüllen (Feldname, Felddatentyp, Beschreibung)
- (evtl.) Primärschlüssel festlegen (in der Symbolleiste das *Schlüssel*-Symbol betätigen)
- Tabellendefinition speichern (*Datei, Speichern* wählen, gewünschten Tabellennamen eingeben)
- in Datenblattansicht wechseln (Ansicht, Datenblattansicht bzw. Symbol anklicken)
- Daten eingeben (beenden einer Eingabe mit Tab- oder Pfeiltaste)

| <b>Aufgabe 6.3:</b><br>Folgende Felder einer T | abelle definieren: |                         |
|------------------------------------------------|--------------------|-------------------------|
| Feldname                                       | Felddatentyp       | Beschreibung            |
| K_NR                                           | AutoWert           | eindeutiger Kunden-Code |
| NAME                                           | Text               | Kundenname              |
| STRASSE                                        | Text               |                         |
| PLZ                                            | Text               | Postleitzahl            |
| ORT                                            | Text               | Wohnort                 |

Das Feld **K\_NR** als Primärschlüssel festlegen. Tabellendefinition unter dem Namen **Kunden** speichern und mindestens 3 Datensätze eingeben. Bei dieser Gelegenheit das Kopieren von Feldinhalten mit Hilfe des Menüs **Bearbeiten** üben (das zu Kopierende markieren, **Kopieren**, Zielposition wählen, **Einfügen**).

### 6.5 Tabellendefinition ändern

Dazu gehören u. a. das Umbenennen, Einfügen, Kopieren, Löschen, Verschieben von Feldern. Zur Änderung wechselt man in die Entwurfsansicht der Tabelle (*Ansicht/Entwurfsansicht*) und nimmt direkt bzw. mit Hilfe des Menüs *Bearbeiten* die gewünschten Änderungen vor.

| Aufgabe 6.4:<br>Kunden-Tabelle durch | n folgende Felder erweitern un | d Datensätze ergänzen:      |
|--------------------------------------|--------------------------------|-----------------------------|
| Feldname                             | Felddatentyp                   | Beschreibung                |
| VORNAME                              | Text                           | C                           |
| TELEFON                              | Text                           | Telefonnummer               |
| GEBTAG                               | Datum/Uhrzeit                  | Geburtsdatum                |
| FAMSTAND                             | Text                           | Familienstand (l, v, g)     |
| Aufgabe 6.5:                         |                                |                             |
| Folgende Tabelle defi                | nieren, unter Artikel abspeich | ern und wie oben ausfüllen: |
| Feldname                             | Felddatentyp                   | Beschreibung                |
| A_NR                                 | AutoWert                       | Primärschlüssel             |

| A_NR    | AutoWert | Primärschlüssel    |
|---------|----------|--------------------|
| A_NAME  | Text     | Artikelbezeichnung |
| A_PREIS | Währung  | Artikelpreis       |

Folgende Tabelle definieren, unter *Teilrechnung* abspeichern und wie oben ausfüllen:

| Feldname | Felddatentyn  | Beschreibung                  |
|----------|---------------|-------------------------------|
| R_NR     | AutoWert      | Primärschlüssel               |
| DATUM    | Datum/Uhrzeit |                               |
| BETRAG   | Währung       | Rechnungsbetrag insgesamt     |
| BEZ      | Ja/Nein       | bezahlt oder nicht?           |
| K_NR     | Zahl          | Fremdschlüssel Kunden-Tabelle |
|          |               |                               |

Folgende Tabelle definieren, unter Enthält abspeichern und wie oben ausfüllen:

| Feldname | Felddatentyp | Beschreibung                       |
|----------|--------------|------------------------------------|
| R_NR     | Zahl         | Rechnungsnr.                       |
| A_NR     | Zahl         | Artikelnr., AutoWert nicht möglich |
| R_POS    | Zahl         | Rechnungsposition                  |
| MENGE    | Zahl         | Wieviel von einem Artikel?         |
|          |              |                                    |